# ※ 과정변경 및 통합중단 신청 건 접수

#### 1. 연세포탈 접속(<u>http://portal.yonsei.ac.kr</u>) → 학사정보시스템 → 연세포탈 로그인 → 로그인 인증

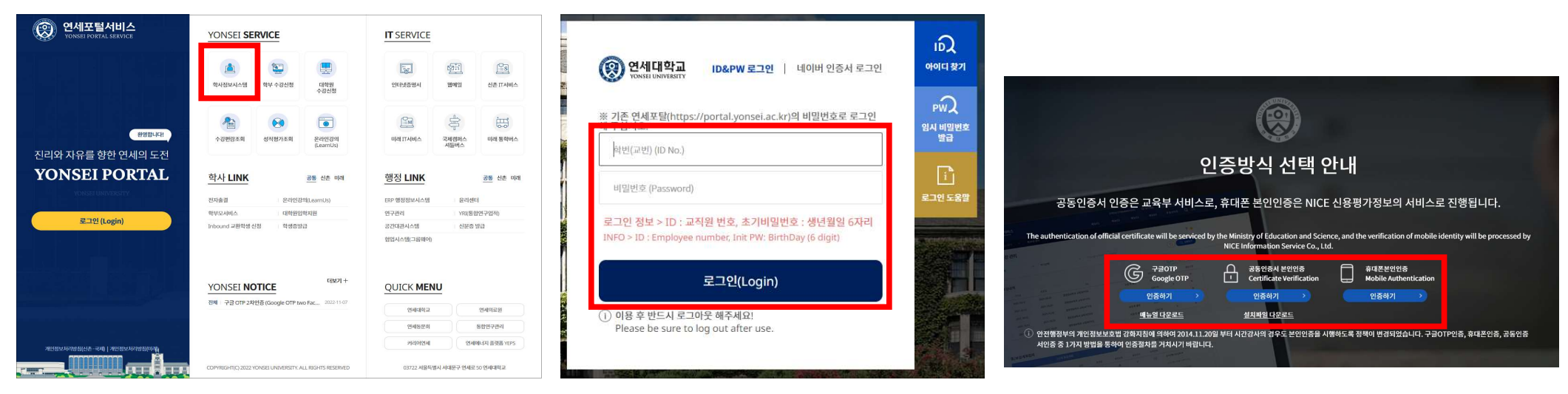

# 2. 학사행정 → 학적 → 학위과정(뒤에서 2번째 탭) → 학위과정변경신청(석사->통합)

| <u>학사행정</u> 일반                                                                                                    | 반행정 시스템                                            |                                                                                            |                                                                                                    |                                                                                                    | 오 교직원                                                                                  | ~ (Ø 58:2                |                                     |
|----------------------------------------------------------------------------------------------------|----------------------------------------------------|--------------------------------------------------------------------------------------------|----------------------------------------------------------------------------------------------------|----------------------------------------------------------------------------------------------------|----------------------------------------------------------------------------------------|--------------------------|-------------------------------------|
| 입학 <u>학적</u> 수업 성적                                                                                                    | 졸업 등록 장학                                           | 국제학생교류 캡스톤디자인                                                                              | 셔틀버스 전문연구요원                                                                                                    |                                                                                                    |                                                                                        |                          |                                     |
| 캠퍼스간소속변경                                                                                                    | 전공관리                                               | 복수전공                                                                                       | 캠퍼스간복수전공                                                                                                    | 졸업예정자복수전공                                                                                                    | 융합심화전공                                                                                 | 학위과정                     | APR                                 |
| [학과](캠간)소속변경심사대<br>[학과](캠간)소속변경면접위<br>[학과](캠간)소속변경평가형<br>[학과](캠간)소속변경학과별<br>[학과](캠간)소속변경점수등<br>[학과](캠간)소속변경학과심<br>[학과](캠간)소속변경험사관<br>(캠간)소속변경통계표 | [학부/대학원]학과별세부전<br>[대학원/학과]학생세부전공<br>[학과]학생설계전공학과접수 | [학과]복수전공학과심사<br>[학과]복수전공심사관련출 <sup>로</sup><br>[대학/학과]복수전공최종심.<br>복수전공통계표<br>[학과]복수전공취소학과접イ | [학과](캠간)복수전공심사대<br>[학과](캠간)복수전공면집위<br>[학과](캠간)복수전공평가형<br>[학과](캠간)복수전공학과별<br>[학과](캠간)복수전공점수등<br>[학과](캠간)복수전공심사성<br>[학과](캠간)복수전공심사관 | [학과](졸예)복수전공심사대<br>[학과](졸예)복수전공면집위<br>[학과](졸예)복수전공평가형<br>[학과](졸예)복수전공학과별<br>[학과](졸예)복수전공적수등<br>[학과](졸예)복수전공학과심<br>[학과](졸예)복수전공통계표 | [학과]융합심화전공선발인원<br>[학과]융합심화전공심사대실<br>[학과]융합심화전공학과심A<br>[학과]융합심화전공십사관린<br>[학과]융합심화전공취소학고 | [ <u>대학원]학위과정변경(중단</u> ) | APR지도교수배정<br>APR지도교수배정현황<br>APR진행현황 |

# 3. 과정변경이 적용되는 학년 및 학기(신청기간이 포함된 학기의 다음 학기)로 설정 → 그 외 조건들 확인하여 설정 → 조회

| [대학원]학 | 학위과정변                 | 경(중단)접수 ×        |                      |         |       |      |         |             |     |      |          |       |    |           |                       |              |              | 66    | - 0 |
|--------|-----------------------|------------------|----------------------|---------|-------|------|---------|-------------|-----|------|----------|-------|----|-----------|-----------------------|--------------|--------------|-------|-----|
| রি 학적  | > 학위                  | 위과정 > [대학원]학위과   | 방변경(중단) <sup>:</sup> | 접수 🔳    |       |      |         |             |     |      |          |       |    |           |                       | 8            | Ø            | 0 0 0 | රා  |
| 학년     | 도/학기                  | 2023 🗘 1학        | i <del>i</del>       | • 신청구분  | 전체    |      | ▼ 진행상태  | 전체          |     |      | •        | 학번/성명 |    |           | 3                     | Q            |              |       |     |
| 구분     |                       | (신촌국제)대학원        |                      | - 대학(원) | 일반대학원 |      | ▼ 학부(과) | 전체          |     |      | ¥        | 전공    | 전체 |           |                       | •            |              | Q 조회  |     |
| 학위고    | 바 <mark>정변경(</mark> 중 | 중단) 신청목록<br>처리정보 |                      |         |       |      | 학생정보    |             |     |      |          |       |    | 4         | 번 <mark>공변</mark> 경정보 |              | 결재요청         | X 94  |     |
|        | 순번                    | 진행상태 결재번:        | C                    | 결재상태    | 소속    | 학위과정 | 학번      | 성명          | 학기치 | 학적상태 | 상세<br>조회 | 신청    | 구분 | 총평량<br>평균 | 총이수<br>학점             | 종합시험<br>합격여부 | 어학시험<br>합격여부 | 신청일자  |     |
|        |                       |                  |                      |         |       |      | 조회      | 트 내역이 없습니다. |     |      |          |       |    |           |                       |              |              |       |     |

### 4. 신청자들의 신청내역 확인 → 상세조회 버튼 클릭

| 학위괴 | 정변경( | 중단) 신청목록 |      |      |       |      |      |    |     |      |          |                  |           |           |              | 결재요청         | X 페엑셀 턂    |
|-----|------|----------|------|------|-------|------|------|----|-----|------|----------|------------------|-----------|-----------|--------------|--------------|------------|
|     |      |          | 처리정보 |      |       |      | 학생정보 |    |     |      |          |                  | 2         | 전공변경정보    | 2            |              |            |
|     | 순번   | 진행상태     | 결재번호 | 결재상태 | 소속    | 학위과정 | 학번   | 성명 | 학기차 | 학적상태 | 상세<br>조회 | 신청구분             | 총평량<br>평균 | 총이수<br>학점 | 종합시험<br>합격여부 | 어학시험<br>합격여부 | 신청일자       |
|     | 1    | 신청       |      |      | 일반대학원 | 통합   |      |    | -   | 재학   | Q        | 학위과정중단신청(통합->석사) |           |           | -            |              | 2022-12-14 |

#### 5. 신청자의 신청 자격 검토 → 접수

\* 반려할 경우, 재신청이 불가하고, 신청취소를 할 경우, 신청 기간 내에 재신청이 가능함

|                                                                          | 학번      |      | 소속                        | 일반대학원                            | 학적상태  | 재학 |
|--------------------------------------------------------------------------|---------|------|---------------------------|----------------------------------|-------|----|
|                                                                          | 성명      |      | 영문성명                      |                                  | 학년    | •  |
|                                                                          | 생년월일    |      | 학위과정                      | 통합                               | 이수학기수 |    |
|                                                                          | 국적      | 대한민국 |                           |                                  |       |    |
| 락처                                                                       |         |      |                           |                                  |       |    |
| 대전화번호                                                                    |         |      | 전화번                       | ¢.                               |       |    |
| 메일                                                                       |         |      |                           |                                  |       |    |
| iক                                                                       |         |      |                           |                                  |       |    |
|                                                                          |         |      |                           |                                  |       |    |
| 위과정변경신                                                                   | 청정보     |      |                           |                                  |       |    |
| <b>위과정변경신</b><br>1재 학위과정                                                 | 청정보     |      | 변경 후                      | 위과정                              |       |    |
| <b>위과정변경신</b><br><sup>년재 학위과정<br/>비수학점</sup>                             | 청정보     |      | 변경 후<br>평량평               | 위과정<br>균                         |       |    |
| <b>위과정변경신</b><br><sup>현재 학위과정<br/>이수학점<br/>5합시험</sup>                    | 청정보     |      | 변경 후<br>평량평<br>외국어        | 위과정<br>코 <b>1</b><br>시험 <b>4</b> |       |    |
| 위과정변경신<br><sup>현재 학위과정</sup><br>이수학정<br>등합시험<br><b>수처리정보</b>             | 청정보     |      | 변경 후<br>평량평<br>외국어        | 4위과정                             |       |    |
| 위과정변경신<br>재학위과정<br>수학점<br>합시험<br>수처리정보<br>성일자                            | 청정보<br> |      | 변경 4<br>평량평<br>외국어<br>진행성 | 1위과장                             |       |    |
| 위과정변경신<br>(재 학위과정<br>) 수학정<br>:합시험<br>·<br>산치리정보<br>·<br>성일자<br>·<br>러사유 | 청정보<br> |      | 변경 4<br>평양평<br>외국어<br>진행성 | 위과정<br>고                         |       |    |

### 6. 신청자 별 우선순위 기재

| 과정 | <b>討변경</b> | 중단) 신청목록 | l<br>T |      |       |      |      |    |     |      |          |                  |           |           | $\checkmark$ | 결재요청         | ▲ 및 액셀 🔛   |      |
|----|------------|----------|--------|------|-------|------|------|----|-----|------|----------|------------------|-----------|-----------|--------------|--------------|------------|------|
|    |            |          | 처리정보   |      |       |      | 학생정보 |    |     |      |          |                  | Z         | 변공변경정보    |              |              | _          |      |
| 1  | 순번         | 진행상태     | 결재번호   | 결재상태 | 소속    | 학위과정 | 학번   | 성명 | 학기차 | 학적상태 | 상세<br>조회 | 신청구분             | 총평량<br>평균 | 총이수<br>학점 | 종합시험<br>합격여부 | 어학시험<br>합격여부 | 신청일자       | 우선순위 |
| 1  | 1          | 접수       |        |      | 일반대학원 | 통합   |      | -  |     | 재학   | Q        | 학위과정중단신청(통합->석사) |           |           |              |              | 2022-12-14 |      |

#### 7. 결재 요청하고자 하는 접수 건들을 체크 → 결재요청

\* 지도교수가 같은 경우에만 묶어서 한 번에 결재요청이 가능함

| 학위고 | 과정변경 | (중단) 신청목록 |      |      |       |      |      |    |     |      |          |                  |           |           |              | 결재요청         | Ⅻ엑셀        |
|-----|------|-----------|------|------|-------|------|------|----|-----|------|----------|------------------|-----------|-----------|--------------|--------------|------------|
|     |      |           | 처리정보 |      |       |      | 학생정보 |    |     |      |          |                  | 2         | 전공변경정보    | 3            |              |            |
| ~   | 순번   | 진행상태      | 결재번호 | 결재상태 | 소속    | 학위과정 | 학번   | 성명 | 학기차 | 학적상태 | 상세<br>조회 | 신청구분             | 총평량<br>평균 | 총이수<br>학점 | 종합시험<br>합격여부 | 어학시험<br>합격여부 | 신청일자       |
|     | 1    | 접수        |      |      | 일반대학원 | 통합   |      | -  | -   | 재학   | Q        | 학위과정중단신청(통합->석사) |           |           |              |              | 2022-12-14 |

# 8. 결재선 지정 → 결재선 지정 후 지정완료(반드시 지도교수님, 주임교수님을 포함할 것) → 기안하기

\* 결재선 지정 시, 부서원 탭에서 찾기가 어렵다면, 사용자검색 탭에서 직접 검색 / 자주 쓰는 결재선은 별도로 저장 가능

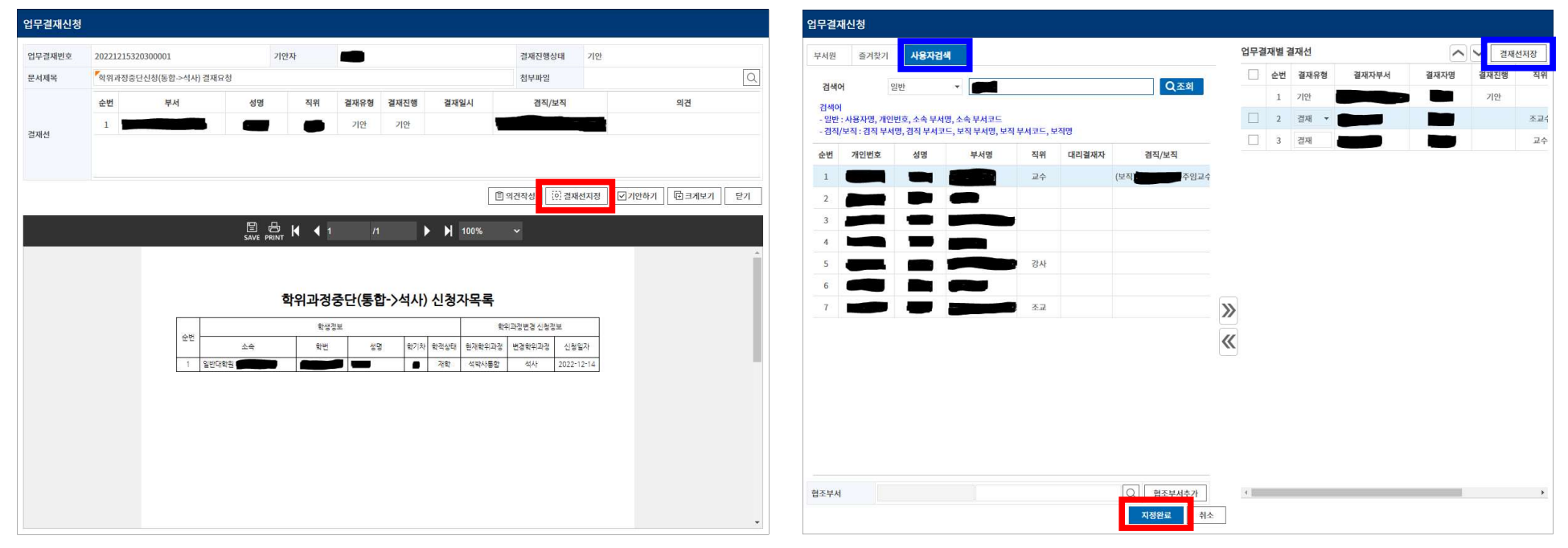

| IT PAILT | 2022121532 | 20300025      |         | 기안자                         |                         |                                     |               |                                       | 결재진행상              | 날태         | 기안             |
|----------|------------|---------------|---------|-----------------------------|-------------------------|-------------------------------------|---------------|---------------------------------------|--------------------|------------|----------------|
| 문서제목     | 학위과정중      | 단신청(통합->석사) 결 | 매요청     |                             |                         |                                     |               |                                       | 첨부파일               |            |                |
|          | 순번         | 부서            | 성명      | 직위                          | 결재유형                    | 결재진행                                | 결재일           | ų                                     | 겸직/보               | 직          | 의견             |
| 패서       | 1          |               |         |                             | 기안                      | 기안                                  |               |                                       |                    |            |                |
| 2012     | 2          |               |         |                             | 결재                      |                                     |               |                                       |                    |            |                |
|          | 3          |               |         |                             | 결재                      |                                     |               | (보직                                   | )                  | 주임교수       | ÷              |
|          |            |               | SAVE PR |                             | 1                       | 1                                   |               | 100%                                  | ~                  |            |                |
|          |            |               |         |                             |                         |                                     |               |                                       |                    |            |                |
|          |            |               |         | 학위과정                        | 중단(통                    | 합->석사                               | ) 신청지         | ·목록                                   |                    |            |                |
|          |            |               |         | 학위과정                        | 중단(통 <sup>8</sup>       | 합-〉석사                               | ) 신청지         | <b>나목록</b><br><sup>화</sup>            | 과정변경 신청정           | 7보         |                |
|          |            | -22 -         | 소속      | <b>학위과정</b> :<br>학생:<br>학생: | 중단(통<br><sup>8일</sup> 생 | <b>합-&gt;석사</b><br>명 <sup>학기치</sup> | ) <b>신청</b> ス | <b>나목록</b><br><sup>학우</sup><br>현재학위과정 | 과정변경 신청경<br>변경학위과정 | 성보<br>신청일7 | 7 <del>1</del> |

 지정한 결재선 결재가 완료되면, 진행상태에는 심사중 / 결재상태에는 결재완료라고 표기되며, 대학원에서 심사를 마쳤을 경우, 승인 혹은 미승인 여부를 확인할 수 있음

| 사업무승 | 응인(결 <mark>자</mark> | l)함 × [대 | 내학원]학위과정변경(중단     | )접수 ×  |                    |      |        |     |     |      |          |                  |           |           |              |              |         | + -   |
|------|---------------------|----------|-------------------|--------|--------------------|------|--------|-----|-----|------|----------|------------------|-----------|-----------|--------------|--------------|---------|-------|
| 학적   | > 힉                 | 위과정 >    | [대학원]학위과정변경(중     | 단)접수 🔳 |                    |      |        |     |     |      |          |                  |           |           | 6            | •            | 9 0     | 0   5 |
| 학년도  | =/학기                | 20       | 23 🗘 1학기          | ▼ 신청   | 구분 전체              |      | ▼ 진행상E | 심사중 |     |      |          | 학번/성명            |           | (         | 2            |              |         |       |
| 구분   |                     | (신촌국자    | 예)대학원             | ▼ 대학   | ( <b>원</b> ) 일반대학원 |      | ▼ 학부(과 | 전체  |     |      | ×        | 전공 전체            |           |           | *            |              | Q 25    | 회     |
| 학위과  | 정변경(                | 중단) 신청목  | 록                 |        |                    |      |        |     |     |      |          |                  |           |           |              | 결재요청         | X표엑셀    | 8     |
|      |                     |          | 처리정보              |        |                    |      | 학생정보   |     |     |      |          |                  | 7         | 전공변경정보    |              |              |         |       |
|      | 순번                  | 진행상태     | 결재번호              | 결재상태   | 소속                 | 학위과정 | 학번     | 성명  | 학기차 | 학적상태 | 상세<br>조회 | 신청구분             | 총평량<br>평균 | 총이수<br>학점 | 종합시험<br>합격여부 | 어학시험<br>합격여부 | 신청일     | 자     |
|      | 1                   | 심사중      | 20221215320300025 | 결재완료   | 일반대학원              | 통합   |        | -   |     | 재학   | Q        | 학위과정중단신청(통합->석사) |           |           |              |              | 2022-12 | 2-14  |

|     |                  |                       | -                                               |                     |                    |                |            |    |     |                        |                        |                   |                |                     |                     |                      |                      |                         |  |
|-----|------------------|-----------------------|-------------------------------------------------|---------------------|--------------------|----------------|------------|----|-----|------------------------|------------------------|-------------------|----------------|---------------------|---------------------|----------------------|----------------------|-------------------------|--|
| 학적  | ) 학              | 위과정 >                 | [대학원]학위과정변경(중                                   | 단)접수 😑              |                    |                |            |    |     |                        |                        |                   |                |                     | 0                   | •                    | 9 0                  | 0                       |  |
| 학년5 | E/학기             | 20                    | 23 ੍ਰੈ 1학기                                      | ▼ 신청:               | 구분 전체              |                | ▼ 진행상태     | 전체 |     |                        | 학번/성명                  |                   |                | (                   | 2                   |                      |                      |                         |  |
| 구분  |                  | (신촌국자                 | 네)대학원                                           | ▼ 대학(               | <b>원</b> ) 일반대학원   |                | ▼ 학부(과)    | 전체 |     |                        | 전공                     | 전체                |                | 747                 | +                   |                      | Q                    | 조회                      |  |
|     |                  |                       |                                                 |                     |                    |                |            |    |     |                        |                        |                   |                |                     |                     |                      |                      |                         |  |
| 위고  | 정변경(             | 중단) 신청목               | <u>ج</u>                                        |                     |                    |                |            |    |     |                        |                        |                   |                |                     |                     | 경제이처                 | VII of               | AII III                 |  |
| 위과  | 정변경(             | 중단) 신청목               | 록<br>처리정보                                       |                     |                    |                | 학생정보       |    |     |                        |                        |                   | 2              | 전공변경정보              |                     | 결재요청                 | x<br>ा थ             | 셸                       |  |
| 위괴  | ·정변경(<br>순번      | 중단) 신청목<br>진행상태       | 록<br>처리정보<br>결재번호                               | 결재상태                | 소속                 | 학위과정           | 학생정보<br>학번 | 성명 | 학기차 | 학적상태 <mark>2</mark>    | 세 신                    | 청구분               | 전<br>총평량<br>평균 | 선공변경정보<br>총이수<br>학점 | (고)<br>종합시험<br>합격여부 | 결재요청<br>어학시험<br>합격여부 | 오페 엑<br>신경           | 셀 :                     |  |
| 위과  | ·정변경(<br>순번<br>1 | 중단) 신청목<br>진행상태<br>승인 | 복       처리정보       결재번호       20221214320300001 | <b>결재상태</b><br>결재완료 | <b>소속</b><br>일반대학원 | 학위과정<br>통합(중단) | 학생정보<br>학번 | 성명 | 학기차 | •र¥रम<br>य<br>ग्रेये ( | 세 신<br>회 신<br>入 학위과정중단 | 청구분<br>산천(동합->석사) | 전<br>총평량<br>평균 | 현공변경정보<br>총이수<br>학점 | 오 종합시험<br>합격여부      | 결재요청<br>어학시험<br>합격여부 | [X]] 액<br>신경<br>2022 | 셀 ::::<br>성일자<br>-12-14 |  |